Engineering Village

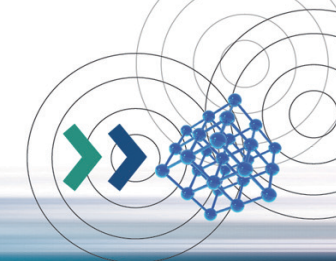

Engineering Village (EV) 严选多种与工程领域相关的优质数据库,提供一系列优质的应用科学及工程领域专业信息及资源! Engineering Village 平台包括: Ei Compendex 、Inspec、GEOBASE、GeoRef 、 EnCompassLIT & PAT、 USPTO&EPO、NTIS、 PaperChem、CBCN、Chimica 数据库。

1. 基本检索

Engineering Village提供方便快速的检索模式、人性化的操作接口以及一系列的个性化服务, 让您在第一时间获得第一手文献数据!

## 快速检索 (QuickSearch)

| uick search 4                                                                                                    |                                                                                                    |                                                                                     |
|----------------------------------------------------------------------------------------------------|----------------------------------------------------------------------------------------------------|-------------------------------------------------------------------------------------|
| th in: All fields of Search for e.g. transci                                                                                                    | ription factors AND jon smith                                                                                                    |                                                                                     |
|                                                                                                    | Turn off AutoSuggest                                                                                                    | 🕂 Add search field   Rese                                                           |
| iatabases ^ 3e ~ Document type ~ Language ~ Treatment ~ Discipli                                                                                                    | ine 🌱 Sort by 🌱 Autostemmin                                                                                                    | ng ⊻ Browse indexes ¥                                                               |
| All Compendex Inspec NTIS PaperChem<br>EnCompassLIT EnCompassPAT GEOBASE GeoRef<br>Knovel                                                                                                    | Chimica CBNB                                                                                                    |                                                                                     |
| 2 artificial inte                                                                                                    |                                                                                                    |                                                                                     |
| Artificial intelligence                                                                                                    |                                                                                                    |                                                                                     |
| AutoSuggest Powered by Ei Thesaurus                                                                                                    |                                                                                                    | 1                                                                                   |
|                                                                                                    |                                                                                                    |                                                                                     |
| Databases ^ Date Y Document type Y Language Y Treatment Y Disc                                                                                                    | cipline Y Sort by Y Autostemmin                                                                                                    | g 🐃 Browse indexes 🐃                                                                |
| Databases 	Date 	Document type 	Language 	Treatment 	Disc     All 	Compendex 		Inspec 	NTIS 	PaperChem     EnCompassPAT 	GEOBASE 	GeoRef     Knovel                                                                                                    | ipline × Sort by × Autostemmin Chimica CBNB US Patents EP Patents                                                                                                    | g ⊻ Browse indexes ⊻                                                                |
| Databases ^ Date * Document type * Language * Treatment * Disc     All Compandex     EnCompassPAT GEOBASE GeoRef     Knovel      Databases ^ Document type * Language * Treatment * Otooptime                                                                                                    | pipline × Sort by × Autostemmin Chimica CBNB US Patents FP Patents Sort by × Autostemming ×                                                                                                    | g V Browse indexes V                                                                |
| Databases 	Date 	Document type 	Language 	Treatment 	Disc<br>All 	Compandex 	Interface 	Interface                                                                                                    | ipline  Sort by  Autostemmin Chimica CSNB US Patents US Patents Sort by  Autostemming  Ica CBNB EP Patents EnCom                                                                                                    | g V Browse indexes V Browse indexes V Browse indexes V passLIT EnCompassPAT         |
| Databases 	Date 	Document type 	Language 	Treatment 	Disc<br>All 	Compandex 	Inspec 	NTIS 	PaperChem<br>EnCompassPAT 	GEOBASE 	GeoRef<br>Knovel      Databases 	Cate 	Document type 	Language 	Treatment 	Disc<br>GeoRef 	GeoRef 	GeoRef      All 	GeoRef 		Inspec 	NTIS 	PaperChem 	Goch 		Goch 		GeoRef 		Inspec 	NTIS 	PaperChem 	Goch 		Goch 		GeoRef 		Inspec 	NTIS 	PaperChem 	Goch 		GeoRef 		Inspec 		Inspec | pipline × Sort by × Autostemmin Chimica CBNB US Patents EP Patents  Sort by × Autostemming × nica CBNB EnCom                                                                                                    | g V Browse indexes V Browse indexes V passLIT EnCompassPAT  Search                  |
| Databases 	Date 	Document type 	Language 	Treatment 	Disc     All 	Compandex 	Interface 	Interface     All 	CompassLit 	EnCompassPAT 	GEOBASE 	GeoRef     Knovel      Databases 	Date 	Document type 	Language 	Treatment 	Coucplane     All 	CompassLit 		Document type 	Language 	Treatment 	Coucplane     All 	CompassLit 		Document 	Coucplane     All 	CompassLit 		Document 	Coucplane     All 	CompassLit 		Coucplane     All 	CompassLit 		Coucplane     All 	CompassLit 		Coucplane     All 	CompassLit 		Coucplane     All 	CompassLit 		Coucplane     All 	Coucplane     All 	Coucplane     All 	Coucplane     All 	Coucplane     All 	Coucplane     All 	Coucplane     All 	Coucplane     All 	Coucplane     All 	Coucplane     All 	Coucplane     Coucplane     All 	Coucplane     All 	Couc  | pipline × Sort by × Autostemmin Chimica CBNB US Patents EP Patents  Sort by × Autostemming ×  Nica CBNB EnCom                                                                                                    | g Browse indexes<br>Browse indexes<br>passLIT EnCompassPAT []                       |
| Databases 	Date 	Document type 	Language 	Treatment 	Disc     All 	Compandex 	Interface Intis 	PaperChem     EnCompassPAT 	GEOBASE 	GeoRef     Knovel      Databases 	Cate 	Document type 	Language 	Treatment 	CompassPAT     GEOBASE 	GeoRef     Language 	Treatment 	CompassPAT     GEOBASE 	GeoRef     Language 	Treatment 	CompassPAT     GEOBASE 	GeoRef     Language 	Treatment 	CompassPAT     GEOBASE 	GeoRef     Language 	Treatment 	CompassPAT     GEOBASE 	GeoRef     Language 	Treatment 	CompassPAT     GEOBASE 	GeoRef     Language 	Treatment 	CompassPAT     GEOBASE 	GeoRef     Language 	Treatment 	CompassPAT     GEOBASE     GeoRef     Language 	Treatment 	CompassPAT     GEOBASE     GeoRef     Language 	Treatment 	CompassPAT     GEOBASE     GeoRef     Language 	Treatment 	CompassPAT     GEOBASE     GeoRef     Language 	Treatment 	CompassPAT     GEOBASE     GeoRef     Language 	Treatment 	CompassPAT     GEOBASE     GeoRef     Language 	Treatment 	CompassPAT     GEOBASE     GeoRef     Language 	Treatment 	CompassPAT     GEOBASE     GeoRef     Language 	Treatment 	CompassPAT     GEOBASE     GeoRef     Language 	Treatment 	CompassPAT     GEOBASE     GeoRef     Language 	Treatment 	CompassPAT     GeoRef     Language 	Treatment 	CompassPAT     GeoRef     Language 	Treatment 	CompassPAT     GeoRef     Language 	Treatment 	CompassPAT     GeoRef     Language 	Treatment 	CompassPAT     GeoRef     Language 	Treatment 	CompassPAT     GeoRef     Language 	Treatment 	CompassPAT     GeoRef     Language 	Treatment 	CompassPAT     GeoRef     Language 	Treatment 	CompassPAT     GeoRef     Language 	Treatment 	CompassPAT     GeoRef     Language 	Treatment 	CompassPAT     GeoRef     Language     Language 	Treatment 	CompassPAT     GeoRef     Language     Language     GeoRef     Language     CompassPAT     GeoRef     Language     Language     GeoRef     Language     GeoRef     Language     GeoRef     Language     GeoRef     Language     GeoRef     Language     GeoRef     Language     GeoRef     Language     Language     GeoRef     L  | ipline ∨ Sort by ∨ Autostemmin<br>Chimica CBNB<br>US Patents EP Patents<br>✓ Sort by ∨ Autostemming ∨<br>sitea CBNB EnCom                                                                                                    | g V Browse indexes V<br>Browse indexes V<br>passLIT EnCompassPAT []<br>Search       |
| Databases 	Date 	Document type 	Language 	Treatment 	Disc<br>All 	Compandex 	Inspec 	NTIS 	PaperChem<br>EnCompassLIT 	EnCompassPAT 	GEOBASE 	GeoRef<br>Knovel      Detabases 	Document type 	Language 	Treatment 	GeoRef<br>All 	CompassLIT 	EnCompassPAT 	GeoRef 	GeoRef<br>All 	CompassLIT 	EnCompassPAT 	GeoRef 	GeoRef<br>All 	CompassLIT 	EncompassPAT 	GeoRef 	GeoRef                                                                                                    | pipline  Sort by  Autostemmin Chimica CBNB US Patents US Patents Sort by  Autostemming  Autostemming  CBNB CBNB CBNB CBNB CBNB CBNB CBNB CBN                                                                                                    | g V Browse indexes V Browse indexes V Browse indexes V passLIT EnCompassPAT  Search |
| Databases 	Date 	Document type 	Language 	Treatment 	Disc     All 	Compandex 	Inspec     All 	CompassPAT 	GeOBASE 	GeoRef     Knovel      Databases 		Document type 	Language 	Treatment 		Disc     GeoRef     Knovel      Databases 		Document type 	Language 	Treatment 		Disc     GeoRef     Knovel      All 	GeoRef 		Document type 	Language 	Treatment 		Disc     GeoRef 		Disc     GeoRef 		Disc     CompassPAT 	GeoDase     GeoRef 		Disc     GeoRef 		Disc     CompassPAT 	GeoDase     GeoRef 		Disc     CompassPAT 	GeoDase     GeoRef 		Disc     CompassPAT 	GeoDase     GeoRef 		Disc     CompassPAT 	GeoDase     GeoRef 	GeoRef 	GeoRef 	GeoDase     GeoRef 	GeoDase     GeoRef 	GeoDase     GeoRef 	GeoDase     GeoRef 	GeoDase     GeoRef 	GeoDase     GeoRef 	GeoDase     GeoRef 	GeoDase     GeoDase      | pipline ∨ Sort by ∨ Autostemmin<br>Chimica CBNB<br>US Patents EP Patents<br>v Sort by ∨ Autostemming ∨<br>nica CBNB EnCom<br>CBNB EnCom<br>Q<br>Q<br>Quick<br>X Expert                                                                                                    | g V Browse indexes V<br>Prowse indexes V<br>passLIT EnCompassPAT<br>Search<br>X     |
| Databases 	Date 	Document type 	Language 	Treatment 	Disc     All 	Compandex 	Inspec     All 	CompassPAT 	GeOBASE 	GeoRef     Knovel      Databases 	Cate 	Document type 	Language 	Treatment 	Disc     GeoRef     Knovel      Databases 	Cate 	Document type 	Language 	Treatment 	Disc     GeoRef     Knovel      All 	GeoRef 		Inspec 	NTIS 	PaperChem     GeoRef 		Inspec 	NTIS 	PaperChem     GeoRef 		Inspec 	NTIS 	PaperChem     GeoRef 		Inspec 	NTIS 	PaperChem     GeoRef 		Inspec 	NTIS 	PaperChem     GeoRef 		Inspec 	NTIS 	PaperChem     GeoRef 		Inspec 	NTIS 	PaperChem     GeoRef 		Inspec 	NTIS 	PaperChem     GeoRef 		Inspec 	NTIS 	PaperChem     GeoRef 		Inspec 	Inspec 	In  | pipline  Sort by  Autostemmin Chimica CBN8 US Patents  Sort by  Autostemming  Sort by  Autostemming  CBN8 CBN8 EnCom  Cuick Cuick C | g V Browse indexes V<br>Browse indexes V<br>passLIT EnCompassPAT<br>Search V<br>X   |

- 快速检索 以关键词搭配字段勾选来做检索。
- 2 选择数据库 选择您要检索EV平台下哪些数据 库(主要为Compendex 及Inspect)。
- 自动控制词汇提示(AutoSuggest) 在输入三 个英文字后,自动提供索引词典内的相关控制 词汇让使用者挑选,让使用者能更快速且准确 地做检索。
- 选择检索字段 您可以选择所有字段 (all fields)、 摘要 (abstract)、作者 (author)、标题 (title)、出版 社 (publisher)、来源刊名 (source title) 或控制词 汇 (controlled term)等。
- 6 Add search field 您可以依照检索需求增加 关键词及其所在字段。
- · 家引 可利用索引功能浏览/查询作者 (author)、 作者所在机构 (author affiliation)、控制词汇 (controlled term)、来源刊名 (source title)和出 版社 (publisher)。
- 检索历史您可将这些检索记录做不同组合后 再进行检索,另外也可设定邮件提醒以及储存 检索结果;或直接点选检索指令,查看该条检索 结果。

## 相关检索语说明:

- 1. Engineering Village在快速检索 (Quick search, 预设) 以及专家检 索 (Expert search, 非默认) 中提供stemming (词根检索) 功能:
- Stemming能将所有和输入的关键词相关的词汇一起做检索(相关的词汇是指含有与关键词相同的字尾、字根、名词/动词/形容词等形式变化的字),如若您输入关键词controllers,您将会得到包含controllers、control、controlling、controlled以及controls这些关键词的检索结果;Stemming search提供您更大范围的相关检索结果,您就不用将这些检索词一个一个做检索!
- Stemming无法分别是英式还是美式英文的拼法,如:当您输入color(美式拼法)做stemming检索,就会找不到colour或coloured的相关检索结果(colour & coloured为英式拼法),要输入colour才找的到!若您要同时找到包含以上检索结果,请输入:color or colour。

附注:系统会自动执行stemming检索(除了关键词为作者名称或关键词有引"或 大括号{});若要关闭stemming功能,请勾选。

若您有两个或两个以上的关键词,只要用AND链接即可;若您的关键词是由两个或两个以上的字组成(如:Solar cell),请在前后加上双引号""("Solar cell"),即可执行与您输入的关键词串完全相同的检索。

#### 3. 检索技巧

- 截词符(\*)输入comput\*,可找到computer、computers、computerize、 computerization。
- 通配符 (?):使用问号可以代表一个字母,例如:输入wom?n,可以找到 woman或 women的数据。

#### 4. 布尔逻辑运算符(AND、OR、NOT)

- 若要在专家检索模式中检索两个或两个以上关键词可以做下列组合(以solar和 radiation这两个关键词为例):
- ADN:输入solar AND radiation,检索结果会出现同时含有这两个关键词的文献。
- OR:输入solar OR radiation,检索结果会出现含有solar的文献以及含有 radiation的文献。
- NOT:输入solar NOT radiation,检索结果会出现含有solar但没有radiation的文献。

## 检索结果 (Search Result Page)

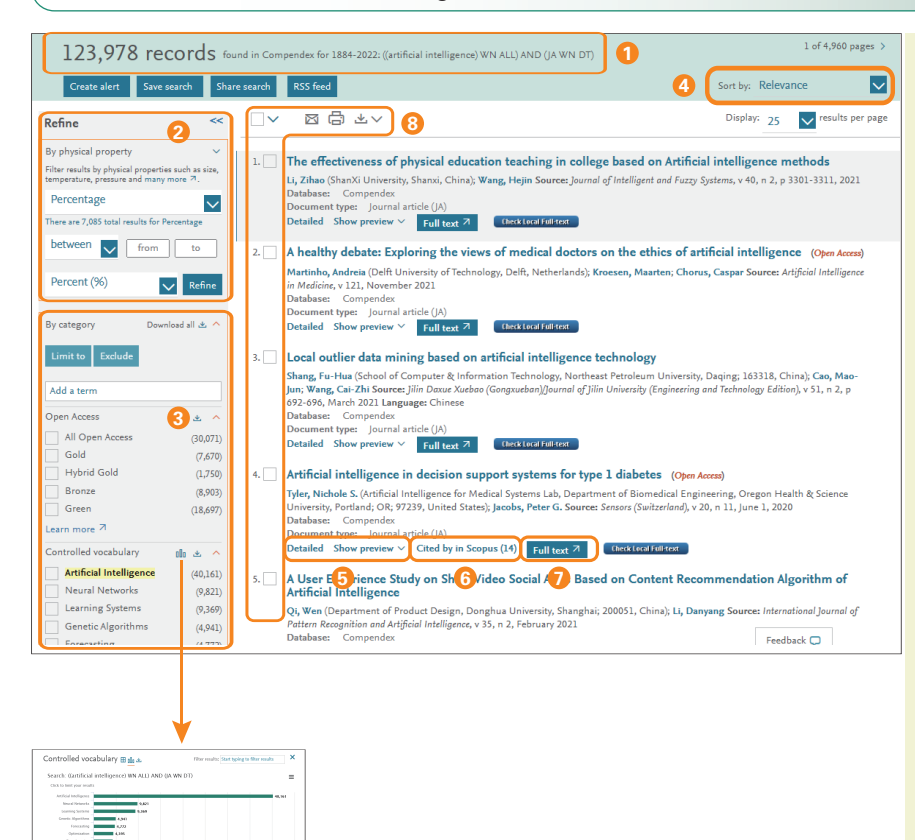

- 1 检索结果显示检索结果记录总数、数据库、年代、 检索关键词及字段,保存检索结果可以储存检 索结果(save search)方便日后直接查看;设 置邮件提醒(create alert)以获取最新研究信息。
- 2 数值检索 根据物理性质和单位检索需要的数值 范围。
- 舒炼检索 可输入其他关键词后,在结果中再检索;Limit to 表示限制结果在有勾选的字段,而 Exclude则是排除有勾选的字段; Limit to 表示限制结果在有勾选的字段,而 Exclude则是排除有勾选的字段; Lin-以图表方式 显示 習 -输出数据; ▲ - 打开/关闭限制字段 详细信息;另可用拖曳的方式改变限制字段顺序。
- 排序 可依照相关程度、日期、作者、文献来源、 出版者排序(预设为相关度);在相同条件之下, 再依降序或升序规则排序。
- 6 检索结果 分为摘要形式以及详细格式,摘要预 览可在同个页面预览该篇摘要。
- ③ 引用次数 显示文章被引用次数,可点选进入观 看这些引用文献。
- ⑦ 全文链接 Full text 视贵学校/机构的订阅状况 提供全文。
- ⑧ 管理多篇检索结果 可同时勾选多篇文献,进行 管理,如: ▲ E-mail、 ▲ 打印、 ↓ 下载书 目信息、▲ 存到我的文件夹以及View selection 查看勾选列表。

Selected records 查看勾选列表,并可选择查看 模式:citation、abstract、detailed record,以及管 理检索结果。

附加资源 提供各类在线协助资源。

### 单篇文献页面(Abstract/Detailed)

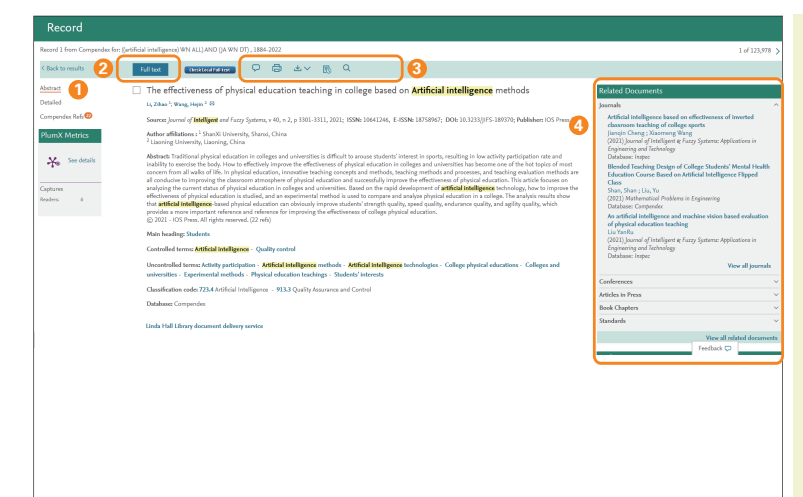

前要或详情两种形式显示记录

- 2 全文链接 Fulltext 视贵学校/机构的订阅状况提供全文。
- ② 管理单篇检索结果 可对此篇文献,进行管理,如: E-mail、
   打印 및 下载(详见第5点)、
   存到我的文件夹以及View selection查看勾选列表。下载(Download) 提供书目数据、摘要及详细信息的下载,更提供多种输出格式,如:EndNote、RefWorks、CSV、Excel、PDF...等。
- ③ 引用文章详细信息 列出此篇文献的被引用次数,以及最新两篇引用该文献的详细书目资料;另外点选作者可连至 Scopus的作者简历。

附注:Scopus为全球最大索引摘要数据库,收录经同行审查的20500种期刊、会议论文、专利资料等相关学术资源;主要提供文献引用信息、作者/机构辨识系统、期刊分析系统等功能。

## 专家检索 (Expert Search)

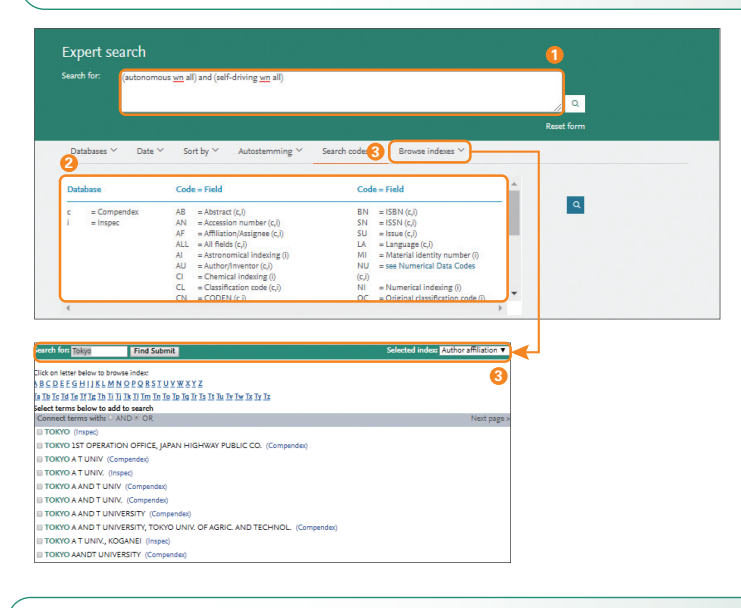

### 词表检索 (Thesaurus Search)

| Manager Manager and Manager and Man | for structural design                                                                         |                         | Gunkia                                                                                    | day Q |
|----------------------------------------------------------------------------------------------------|-----------------------------------------------------------------------------------------------|-------------------------|-------------------------------------------------------------------------------------------|-------|
| vocabulary search                                                                                                    |                                                                                               |                         | Search In                                                                                 | Jex   |
| 0 matching terms:                                                                                                    |                                                                                               |                         |                                                                                           |       |
| ructural designStructural optimization                                                                                                    | < 5 of 5                                                                                      | 1                       |                                                                                           | 1 0   |
| srm Term<br>Structural integrity U<br>Structural loads U<br>Structural optimization U<br>Structures (built objects) V<br>Struts V                                                                                                    | i<br>Inderground structures<br>Indersnow structures<br>Ibrations (mechanical)<br>Vind effects | Selected term(s) >      | Select term by using the<br>checkboxes or find additional<br>terms by dicking on the term | or    |
|                                                                                                    |                                                                                               |                         | Reset for                                                                                 | n Q   |
|                                                                                                    |                                                                                               |                         |                                                                                           |       |
| xact term                                                                                                    |                                                                                               |                         |                                                                                           |       |
| xact term                                                                                                    |                                                                                               |                         |                                                                                           | O AND |
| tructural optimization                                                                                                    |                                                                                               |                         | Structural design X                                                                       | OR OR |
| xact term<br>tructural optimization                                                                                                    |                                                                                               | 4<br>Selected term(s) > | Structural design X                                                                       | OR    |

- 专家检索 使用者在Search for字段中,输入字段代码 以进行检索。
- 2 字段代码 这里列出各种检索字段相对应的字段代码, 以方便使用者使用。
- · 家引 可利用索引功能浏览/查询作者(author)、 作者所在机构(author affiliation)、控制词汇 (controlled term)、语言(language)、期刊名称 (source title)、文件类型(document type)、出版社 (publisher)和学科领域(discipline)等。

- 词表检索 可利用主题词表,自动生成工程专用同义词 汇,可让您避免检索到有该词汇但内容却无关的文献!
- 2 数据库选择 词表检索可用于Inspect、Compendex、 GeoRef以及GEOBASE四种数据库。

### 3 选择检索方式

- Search查询:查询功能会显示所有在意义上相似的控制词汇。
- Exact Term精确词汇:会显示您输入词汇的广义词、狭义词 或相关词,也就是该词汇的等级关系(如左图)。
- •附注: Broader Term 广义词、Related Term 相关词、 Narrower Term狭义词。
- Browse浏览:可浏览您输入的词汇在主题词表中依字母顺
- 序排列的位置(上下词汇在意义上不一定相关,仅只是依 照字母做排列)。
- 4 找寻意思相近的控制词汇 输入一般关键词后,利用 Search功能可找到意义上相似的控制词汇,点选 Climate change后即出现该词汇的等级关系。

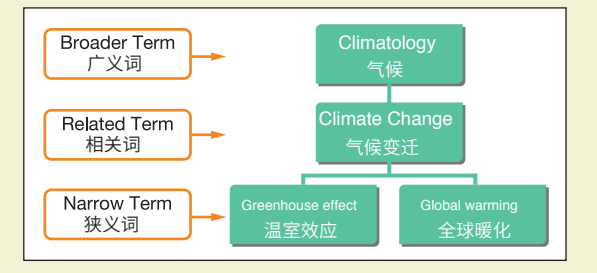

选择控制词汇 透过Climate change这个控制词汇的等级关系图,选择在学科领域和其领域大小范围都更适合您论文的控制词汇;勾选多/单个有兴趣的控制词汇后,会出现在下方的Search Box,并进行检索。

命中记录数一致 在检索结果中,两个控制词汇所包含的文章数和检索结果是一致的!

3. 个性化服务

## 💿 登录及注册

|                                                                                                    |                                                                                           | ×                              |                                                                                                    |   |
|----------------------------------------------------------------------------------------------------|-------------------------------------------------------------------------------------------|--------------------------------|----------------------------------------------------------------------------------------------------|---|
| First name                                                                                                    | Last name                                                                                 |                                |                                                                                                    |   |
| Email address                                                                                                    |                                                                                           |                                |                                                                                                    |   |
| Password                                                                                                    |                                                                                           |                                | 请输入6 – 16个位的英文或数字<br>作为密码并再次输入                                                                                                    |   |
| By creating an account you agree wi<br>Agreement and Privacy Policy .                                                                                                    | th Elsevier Registered User                                                               | ′                              |                                                                                                    |   |
|                                                                                                    | Cancel Su                                                                                 | ubmit                          |                                                                                                    |   |
|                                                                                                    |                                                                                           |                                |                                                                                                    |   |
| Engineering                                                                                                    | Village™                                                                                  | Search 🗸                       | Alerts <sup>®</sup> Selected records <sup>®</sup> (2) Create account                                                                                                    | _ |
| Engineering<br>The first choice for serio                                                                                                    | Village <sup>TM</sup><br>us engineering research.                                         | Search 🗸                       | Alerts <sup>®</sup> Selected records <sup>®</sup> <sup>®</sup> <sup>2</sup> Create account Login =<br>Login using your Elsevier credentials                                                       |   |
| Engineering<br>The first choice for serio<br>Thesaurus searc                                                                                                    | Village <sup>TM</sup><br>us engineering research.<br>ch                                   | Search 🗸                       | Alerts <sup>®</sup> Selected records <sup>®</sup> <sup>®</sup> <sup>2</sup> Create account Login <sup>=</sup><br>Login using your Elsevier credentials <sup>1</sup><br>Username: OpenAthens login | _ |
| Cheffinst choice for serio     The first choice for serio     Thesaurus seare     Database:     Search in:     Vocabula                                                              | Village <sup>TM</sup><br>us engineering research.<br>ch<br>ndex Inspec (<br>ry search     | Search V<br>GeoRef (<br>for st | Alerts <sup>®</sup> Selected records <sup>®</sup><br>Login using your Elsevier credentials<br>Username:<br>Password:<br>OpenAthens login<br>Login via your institution<br>Other Institution login |   |
| Engineering<br>The first choice for serio<br>Thesaurus searc<br>Database: © Compe<br>Search in: Vocabula<br>Exact term                                                               | Village <sup>TM</sup><br>us engineering research.<br>ch<br>ndex Inspec (<br>ny search     | Search V<br>GeoRef (<br>for st | Alerts Selected records Create account Login =                                                                                                    |   |
| Engineering<br>The first choice for senio<br>Thesaurus searc<br>Database: © Compe<br>Search in: Vocabula<br>Exact term<br>Structural estimization                                    | Village <sup>TM</sup><br>us engineering research.<br>ch<br>ndex () Inspec ()<br>ny search | Search V<br>GeoRef C           | Alerts Selected records Create account Login =                                                                                                    |   |
| Engineering<br>The first choice for senio<br>Thesaurus searc<br>Database:     O Compe<br>Search in:     Vocabula<br>Exact term<br>Structural optimization<br>Structural optimization | Village <sup>TM</sup><br>us engineering research.<br>ch<br>ny search                      | Search V<br>GeoRef C           | Alerts Selected records Create account Login =                                                                                                    |   |

- 注册 没有账号和密码的用户可以点击注册, 建立一个新的账号,如左图。
- 2 登录 已有账号和密码的用户可以在此做登录,以使用EV的个性化服务。

使用者名称 注册完成后,您输入的E-mail 就是您的使用者名称。

# 💿 个人化设定

| Engineering<br>The first choice for serio                                                                                                    | Village <sup>TM</sup><br>us engineering research.                                                        | Search 🗸                            | Alerts 🕴                      | Selected records                              | 3 1 Taro Y                                                                                                    |                                 |
|----------------------------------------------------------------------------------------------------|----------------------------------------------------------------------------------------------------|-------------------------------------|-------------------------------|-----------------------------------------------|----------------------------------------------------------------------------------------------------|---------------------------------|
| Quick search<br>Search in: <u>All fields</u>                                                                                                    | ✓ for Search                                                                                             | for e.g. tran                       | scription fac                 | tors AND jon smith<br>off AutoSuggest   + Add | My organization<br>Elsevier - Demonstration<br>Account , ** Elsevier Juni<br>** (Dayton)<br>Change Organization | X per IP                        |
| All Compendex                                                                                                    | Document type     Language     Inspec     Inspec     EnCompassIIT     EnCompassPAT                       | PaperCherr                          | Discipline<br>Chin            | ✓ Sort by ✓ Auto<br>nica<br>2of               | Logout                                                                                                    |                                 |
| Engineering<br>The first choice for serior                                                                                                    | Village <sup>TM</sup><br>is engineering research.                                                        | Search 🗸                            | Alerts                        | Selected records                              | ⑦ ✓ Taro Y                                                                                                    | amada 🗸 📃                       |
| Quick search                                                                                                    | for Search                                                                                               | for e.g. trans                      | scription fac                 | tors AND jon smith                            | My preference<br>Personal deta<br>Change pass<br>Alerts & Save                                                  | es<br>ils<br>vord<br>d searches |
| Databases A Date A Date | Document type     Language     Language     Inspec     Inspec     EnCompassLIT     EP Patents     Knovel | Treatment ><br>PaperChem<br>GEOBASE | Discipline '<br>Chirr<br>Geof | ∽ Sort by ∽ Auto<br>nica<br>Ref               | Istemming<br>Tags & group<br>Bulletins<br>Interactive eq                                                        | s<br>uations                    |
| Engineering<br>The first choice for serio                                                                                                    | Village <sup>TM</sup> S<br>us engineering research.                                                      | earch 🧹                             | Alerts                        | Selected records                              | ⑦ ∽ Taro Ya                                                                                                    | mada 🔨 🚞                        |
| Alerts and S                                                                                                    | aved searches                                                                                            | Stat                                | tus                           | Recent pub                                    | My organization<br>Elsevier - Demonstration<br>Account .:                                                       | ×                               |
| X (((EHV) WN ALL)) AND ((nti<br>WN                                                                                                    | ) <((((EHV) WN ALL)) AND ((nti) WN DB)) ><br>More details ~                                              | C                                   | <ul> <li>Alert</li> </ul>     | • off                                         | Change Organization<br>Remote Access Activation                                                                 |                                 |
| X (((((Amorphous carbon)<br>WN CV)                                                                                                    | < (((((((Amorphous carbon} WN CV))))) AND<br>2013) WN YR)) NOT ({china} WN CO)) ><br>More details ~      | ((2014 OR 🤇                         | <ul> <li>Alert</li> </ul>     | I Off                                         | Logout                                                                                                    |                                 |
| X (iot internet of things) WN<br>All                                                                                                    | < ((iot internet of things) WN All fields) > More details $\checkmark$                                   |                                     | Saved                         | I Off                                         | Ø                                                                                                    |                                 |
| X ((((hydrographic and                                                                                                    | < ((((hydrographic and oceanographic) WN                                                                 | AF)) AND                            | Saved                         | I Off                                         | Ø                                                                                                    |                                 |

- 登录信息 在此会显示您登录的名称,若您 要注销,请点击End Session。
- 2 我的设定所有个性化功能都可在此做设定, 如:修改个人资料、更改密码、查看/更新 已储存的检索结果及邮件提醒、查看/更新 文件夹及移除账号。
  - 在此可以编辑邮件提醒、查看已储存的 检索结果以及移除已储存的检索结果或 邮件提醒。

Clear Email Alerts Save Email Alerts

- 我的文件夹 📑 可查看文件夹内的文章、 编辑文件夹名称或删除文件夹。
- 每个账号都可以设定三个文件夹,每个文 件夹可以储存50篇文献。

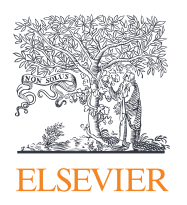

关于Engineering Village介绍、在线影音教学与操作指南:请上http://China.elsevier.com Engineering Village on Elsevier! https://www.elsevier.com/online-tools/engineering-village Engineering Village 工程数据库 https://www.engineeringvillage.com Ei.Compendex刊源信息链接 https://www.elsevier.com/solutions/egineering-village/content 欲了解更多Engineering Village信息,请与北京爱思唯尔联络 客服热线:400-842-6973 E-mail: support.china@elsevier.com